# **<u>Guard's settings</u>**

### Guard's mobile login, using NFC tags

An alternative, simpler way for the Guards to login to the mobile application, other that the Guard IDs, is using NFC tag.

With this feature, the Managers can associate an NFC tag with a specific Guard/Worker that will allow them to quickly login to the mobile app by scanning it!

To set it up, follow the steps below:

- Navigate to Company -> Checkpoints
- Select the target NFC checkpoint from the list of available checkpoints, and press the "Edit" button
- On the pop-up window, select the target Guard from the drop-down list next to the "Guard Login" field
- Finally, press "Confirm"

Just open the QR-Patrol mobile app and at the Login page just approach the NFC Tag at the back of the device in order to read the Guard ID and press LOGIN.

Important Note: If a PIN exists for this Guard/Worker, they need to manually enter it before logging in.

### Edit Guard

To edit a Guard, you shall select one from the list of your company's Guards. Click on "Edit", which in turn will bring up a popup dialog displaying on the right.

You can now edit:

- The Guard's Details
- The Mobile Application Settings
- Face Verification Management

By confirming the changes, they shall reflect in the list of Guards.

| Cg-Parrol 62010 Company | L AL Clares Autors Resolution Center Reports      | E C<br>N Actions Log Refrech |                        | Aure Notificati | ор<br>нас Нафр | 🛟<br>(mydemocomp) | COLD<br>PRO<br>BASE |
|-------------------------|---------------------------------------------------|------------------------------|------------------------|-----------------|----------------|-------------------|---------------------|
| Details Mobile A        | Application Settings Face Verification Management |                              |                        |                 |                |                   |                     |
|                         |                                                   |                              | Maria Vlachou          |                 |                |                   |                     |
|                         |                                                   |                              |                        | ð               |                |                   |                     |
|                         | Full name:<br>Maria Viachou                       | Guard Phone:<br>8:4758:478   |                        |                 |                |                   |                     |
|                         | ID:                                               | PIR: 40                      | Choose file            |                 |                |                   |                     |
|                         | 1040001010                                        |                              | Branch Office:         |                 |                |                   |                     |
|                         | Notes:                                            | Guard Groups:                | Main Branch Office +   |                 |                |                   |                     |
|                         | max 100 characters                                | Test group     Test group    | Emergency Settings (2) |                 |                |                   |                     |
|                         | Licenses: 🥑 Qr-Patrol 🗌 PTT                       |                              |                        |                 |                |                   |                     |
|                         |                                                   |                              | Phone 1:               |                 |                |                   |                     |
|                         | Customer Code: 🕜                                  |                              |                        |                 |                |                   |                     |
|                         |                                                   |                              | Phone2                 |                 |                |                   |                     |
|                         |                                                   |                              | 09841236052            |                 |                |                   |                     |
|                         |                                                   |                              | Phone2:                |                 |                |                   |                     |
|                         |                                                   |                              | 09460425968            |                 |                |                   |                     |
|                         |                                                   |                              |                        |                 |                |                   |                     |
|                         |                                                   |                              | Save Cancel            |                 |                |                   |                     |

#### Guard's Details

Define Full name/Guard Phone/Branch Office of the guard

#### **Emergency Settings**

Define up to 3 phone numbers that will receive an SMS notification in case this guard has pressed the SOS button and he is in danger

| O-Alexi (2018) Company Clients Routes Resolution Center Reports 8 /                                                                                                    | n Log Artea                                                                                                    | <b>∢</b> 3<br>Mote | Notifications | ()<br>Help | C (mydemocomp) | © GOLD<br>PED<br>BASE |
|----------------------------------------------------------------------------------------------------|----------------------------------------------------------------------------------------------------|--------------------|---------------|------------|----------------|-----------------------|
| Details         Mobile Application Settings         Face Verification Management           Location         Accurry (m) (m)         10         w           Weth Transat:         20 Seconds         w | Beacons scan<br>Scan Mole:<br>Manual • Vibration On Event :<br>Anno Madio Interval:<br>Minuae • Indion Leastion:                                                                                                    |                    |               |            |                |                       |
| Dark Inserval<br>30 Seconds *<br>Tracking<br>Envioled B<br>Check Inserval<br>50 Deconds *                                                                                                    | Virtual Check Points scan Virtual Check Points scan Virtual Check Points Scan Mode Man Down  Man Down  Man |                    |               |            |                |                       |
| Tricking Triviahold (m):<br>30 *                                                                                                    | Save Cancel                                                                                                    |                    |               |            |                |                       |

### 01

### Location

Define the ideal location (accuracy) and how frequently the system will try to retrieve the Guard's location via the GPS of his mobile device

### 02

### Tracking

Track the last location of the last sent event of the guard on the map of the

Events Browser

# 03

Beacon scan

Enable Beacons functionality and its settings for the guard

# 04

### Virtual Check Points scan

Enable Virtual checkpoints functionality and its settings for the guard

## 05

**Other Settings** 

- Man Down: Enable the Man Down functionality for the guard
- Fetch Clients List: Enable the option for Guards to view the Clients/Sites list in the mobile app. This is useful if you want the Guards to report Incidents/MMEs and Mobile Forms without scanning a physical checkpoint.